Theatertermine bei Guidle.com erfassen

Melde dich mit deinen Zugangsdaten bei guidle.com an. Wenn du keine Zugangsdaten hast, erstelle gratis einen Zugang.

Nun wähle ,Anzeige erfassen' aus

Rubrik ,Veranstaltungen' anklicken und dann ,Weiter':

## Anzeigen Erfassen Sie eine Anzeige

Veranstaltungen Webcams

Erfassen Sie Ihre Anzeige und wir zeigen Ihnen umgehend die relevanten Medien. Die Erfassung ist immer kostenlos. Sie könnten später eine kostenpflichtige Verteilung buchen.

## ANZEIGE ERFASSEN

| 1. RUBRIK       | Zu welcher Rubrik gehört Ihre Anzeige? | Weiter |
|-----------------|----------------------------------------|--------|
| 2. BESCHREIBUNG | • Rubrik                               |        |
|                 | Ausstellungen                          |        |
| 3 CHECKLISTE    | Ausflüge                               |        |
| J. OHEONEIOTE   | Eventlokale                            |        |
| 4. PUBLIZIEREN  | Ferienwohnungen                        |        |
|                 | Freiwilligenarbeit                     |        |
|                 | Gastro-Angebote                        |        |
|                 | Immobilien                             |        |
|                 | Jobs                                   |        |
|                 | Kinderferien (ohne Eltern)             |        |
|                 | Kleinanzeigen                          |        |
|                 | Kurse                                  |        |
|                 | Landdienst                             |        |
|                 | Nachrichten                            |        |
|                 | Sportplätze                            |        |

Im folgenden Dialog sind die Daten des Vereines und der Aufführung einzugeben. Ich erstelle für jede Aufführung einen separaten Eintrag beim Datum. Dies bedeutet mehr Aufwand beim erfassen, aber es lohnt sich. Eine Korrektur ist einfacher zu machen und für Besucher sind die Daten der Aufführungen besser erkennbar. Es ist aber dir überlassen. Mit Weiter abschliessen.

Checkliste: hier sind viele Felder auszufüllen. Alles was zutrifft wird aktiviert:

| 1. RUBRIK       | Checkliste                                                  |   | Zurück   | Weiter |
|-----------------|-------------------------------------------------------------|---|----------|--------|
|                 | Titel: AarThe Brätlete                                      |   |          |        |
| 2. DESURICIDUNG | Rubrik: Vereine<br>Status: Entwurf                          |   |          |        |
| 3. CHECKLISTE   |                                                             |   |          |        |
| Kategorie       | Nach Kategorien suchen:                                     |   |          |        |
|                 |                                                             |   | 0        |        |
| 4. PUBLIZIEREN  |                                                             |   | <u> </u> |        |
|                 |                                                             |   |          |        |
|                 | Vereine                                                     |   |          |        |
|                 | Brauchtum, Folklore & Feste                                 | 0 |          |        |
|                 | Entsorgung                                                  |   |          |        |
|                 | <ul> <li>Garten, Basteln &amp; Do it yourself</li> </ul>    |   |          |        |
|                 | <ul> <li>Gesundheit, Psychologie &amp; Schönheit</li> </ul> |   |          |        |
|                 | Kinder- & Jugendgruppe                                      |   |          |        |
|                 | <ul> <li>Kochen, Essen &amp; Trinken</li> </ul>             |   |          |        |
|                 | Kunst & Gestaltung                                          |   |          |        |
|                 | Markt / Messe / Börse                                       |   |          |        |
|                 | Museum                                                      |   |          |        |
|                 | <ul> <li>Musik &amp; Tanz</li> </ul>                        |   |          |        |
|                 | <ul> <li>Ordnung, Schutz &amp; Rettung</li> </ul>           |   |          |        |
|                 | <ul> <li>Partei &amp; Politik</li> </ul>                    |   |          |        |
|                 | <ul> <li>Religion &amp; Spiritualität</li> </ul>            |   |          |        |
|                 | Schule & Ausbildung                                         |   |          |        |
|                 | <ul> <li>Spiel &amp; Denksport</li> </ul>                   |   |          |        |
|                 | <ul> <li>Sport, Fitness &amp; Wellness</li> </ul>           |   |          |        |
|                 | Studium & Absolventenvereinigung                            |   |          |        |
|                 | Theater & Bühne                                             |   |          |        |
|                 | Theater allgemein                                           |   |          |        |
|                 | Amateurtheater                                              | 0 |          |        |
|                 | Freilicht- / Zelttheater                                    |   |          |        |
|                 | Improvisationstheater                                       |   |          |        |
|                 | Kinder-/Jugendtheater                                       |   |          |        |
|                 | C Kleinkunst                                                |   |          |        |
|                 | Puppentheater / Figurentheater                              |   |          |        |
|                 | Seniorentheater                                             |   |          |        |
|                 | Tanztheater / Pantomime                                     |   |          |        |
|                 | Volkstheater / Volksbühne                                   | 0 |          |        |
|                 | Weitere Vereine Theater & Bühne                             | 0 |          |        |
|                 | ▶ Tier                                                      |   |          |        |
|                 | Verkehr & Fahrzeug                                          |   |          |        |

Unter Mitgliedschaft kommt nun das wichtigste aller Felder:

| 1. RUBRIK              | Checkliste                                                         | Zurück Weiter         |
|------------------------|--------------------------------------------------------------------|-----------------------|
| 2. BESCHREIBUNG        | Titel: Das ist ein Test<br>Rubrik: Vereine<br>Statue: Enbuurf      |                       |
| 3. CHECKLISTE          |                                                                    |                       |
| Kategorie              | Nach Kategorien suchen:                                            |                       |
| Zielgruppe             | Suche Kategorien                                                   | Q                     |
| Engagement             |                                                                    |                       |
| Aufnahme & Anforderung | Zutreffende Merkmale wählen                                        |                       |
| Buchbares              | Gewerbevereine / Gewerbeverbände                                   |                       |
| Unterhaltungsprogramm  | Vultur /allaomaia)                                                 | Selektierte Attribute |
| Mitgliedschaft         | <ul> <li>Kultur (aligemein)</li> </ul>                             | Hauptkategorien       |
| 4. PUBLIZIEREN         | Museum                                                             | Theater allgemein     |
|                        | Musik                                                              | Amateurtheater        |
|                        | <ul> <li>Bühne &amp; Film</li> </ul>                               | Engagement            |
|                        | AarThe Aargauer Theater                                            |                       |
|                        | amathea.ch                                                         | Vorführungen          |
|                        | BVV Bündner Vereinigung für das Volkstheater                       |                       |
|                        | RVA Regionalverband Amatheurtheater Zürich-Glarus                  |                       |
|                        | RVNWS Regionalverband Nordwestschweiz                              |                       |
|                        | RZV Regionalverband Zentralschweizer Volkstheater                  |                       |
|                        | SSA Schweizerische Autorengesellschaft                             | 0                     |
|                        | ssfv Berufsverband der professionellen Filmschaffenden der Schweiz |                       |
|                        | VOV Verband Ostschweizer Volkstheater                              |                       |
|                        | VPS-ASP Vereinigung professioneller Sprecherinnen und Sprecher     |                       |
|                        | > Sport                                                            |                       |
|                        | 🔲 KulturLegi (Vergünstigte Angebote für Ausweisende)               |                       |

Nur «AarThe Aargauer Theater» erscheint automatisch in der Theater-Zytig!

Unter Publizieren können die erfassten Daten kontrolliert und die Veranstaltung freigegebenwerden.